#### <u>Annexure – II</u>

# **User Manual for Micro ATM Operations**

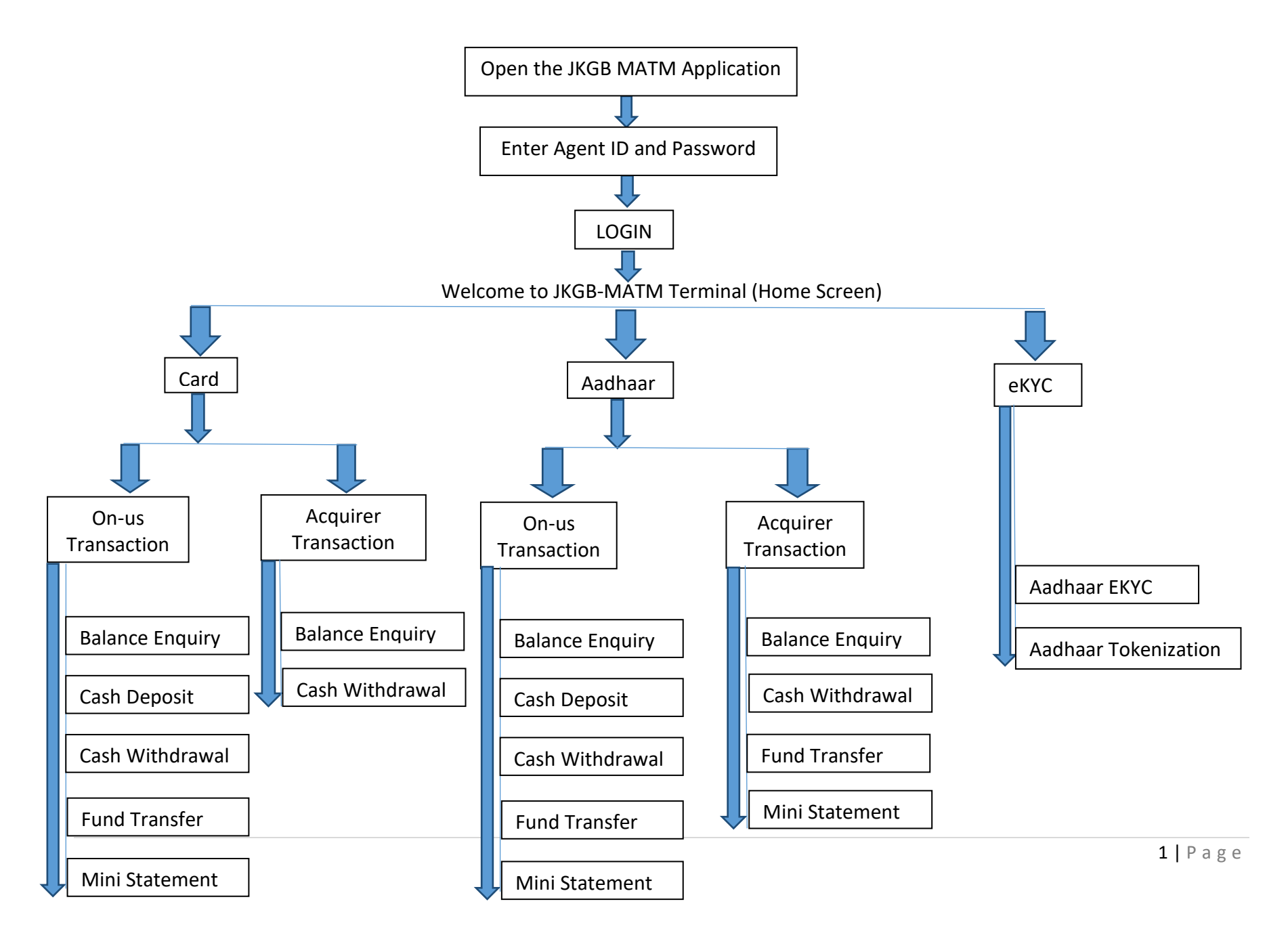

## Flow of the Micro ATM Application

- 1) BC (Agent) can login to JKGB MATM Application on the Micro ATM Device using Agent ID and Password.
- 2) On successful login Agent is directed to JKGB MATM Home Screen. Customer can perform transactions on Micro ATM using
  - Debit Card and PIN

## OR

- Aadhaar Number/UID Number and Biometric (Finger Print)

3) The customer can perform below operations on JKGB Micro ATM: -

### a) ATM Card Transactions

- On-us Transaction (JKGB Customer)
  - i) Balance Enquiry:
    - The device will as ask to insert/swipe the card followed by PIN number.
    - On successful authentication Balance will be displayed on screen with an option to PRINT the receipt.
  - ii) Cash Deposit:

- Device will prompt to enter Cash Deposit Amount.
- After entering the amount the authentication is done using ATM Card and PIN.
- On successful authentication the Deposit Details will be displayed on screen with an option to PRINT the receipt.
- If the transaction is successful the BC (Agent) will take the deposit amount from the Customer.
- The Receipt can be shared with the customer and a copy can be kept with the Agent.
- iii) Cash Withdrawal:
  - Device will prompt for Cash Withdrawal Amount.
  - After entering the amount the authentication is done using ATM Card and PIN.
  - On successful authentication the Cash Withdrawal Details will be displayed on screen with an option to PRINT the receipt.
  - If the transaction is successful the BC (Agent) will hand over the withdrawal amount to the Customer.
  - The Receipt can be shared with the customer and a copy can be kept with the Agent.
- iv) Fund Transfer:
  - Device will prompt to enter Beneficiary Account Number and Amount to transfer.
  - After confirming authentication is done using ATM Card and PIN.

- On successful authentication the Transfer Details will be displayed on screen with an option to PRINT the receipt.
- The Receipt can be shared with the customer and a copy can be kept with the Agent.
- v) Mini Statement:
  - On selecting the Mini Statement Option device will as ask for insert/swipe the card followed by PIN number.
  - On successful authentication the Mini Statement (Last 10 transactions & Available Balance) of the Account will be displayed on screen with an option to PRINT the receipt.
- Acquirer Transaction (Other Bank Customer)
  - i) Balance Enquiry:
    - The device will as ask to insert/swipe the card followed by PIN number.
    - On successful authentication Balance will be displayed on screen with an option to PRINT the receipt.
  - ii) Cash Withdrawal:
    - Device will prompt for Cash Withdrawal Amount.
    - After entering the amount the authentication is done using ATM Card and PIN.
    - On successful authentication the Cash Withdrawal Details will be displayed on screen with an option to PRINT the receipt.
    - If the transaction is successful the BC (Agent) will hand over the withdrawal amount to the Customer.

 The Receipt can be shared with the customer and a copy can be kept with the Agent.

# b) <u>Aadhaar Based Transactions (Using Aadhaar/UID Number and Biometric)</u>

- On-us Transaction (JKGB Customer)
  - i) Balance Enquiry:
    - The device will prompt to enter Aadhaar Number / Virtual ID and Customer Name followed by Biometric (Finger Print) of the Customer.
    - On successful authentication Balance will be displayed on screen with an option to PRINT the receipt.
  - ii) Cash Deposit:
    - The device will prompt to enter Aadhaar Number / Virtual ID, Customer Name and Cash Deposit Amount.
    - After entering the details authentication is done using Biometric (Finger Print) of the Customer.
    - On successful authentication the Deposit Details will be displayed on the screen with an option to PRINT the receipt.
    - If the transaction is successful the BC (Agent) will take the deposit amount from the Customer.
    - The Receipt can be shared with the customer and a copy can be kept with the Agent.
  - iii) Cash Withdrawal:

- The device will prompt to enter Aadhaar Number / Virtual ID, Customer Name and Cash Withdrawal Amount.
- After entering the details authentication is done using Biometric (Finger Print) of the Customer.
- On successful authentication the Cash Withdrawal Details will be displayed on screen with an option to PRINT the receipt.
- If the transaction is successful the BC (Agent) will hand over the withdrawal amount to the Customer.
- The Receipt can be shared with the customer and a copy can be kept with the Agent.
- iv) Fund Transfer:
  - The device will prompt to enter Aadhaar Number / Virtual ID, Customer Name, Transfer Amount and Beneficiary Aadhaar Number.
  - After entering the details authentication is done using Biometric (Finger Print) of the Customer.
  - On successful authentication the Transfer Details will be displayed on screen with an option to PRINT the receipt.
  - The Receipt can be shared with the customer and a copy can be kept with the Agent.
- v) Mini Statement:
  - On selecting the Mini Statement Option device will as ask for Aadhaar Number / Virtual ID followed by Capturing Biometric (Finger Print) of the Customer.

- On successful authentication the Mini Statement (Last 10 transactions & Available Balance) of the Account will be displayed on screen with an option to PRINT the receipt.
- Acquirer Transaction (Other Bank Customer)
  - i) Balance Enquiry:
    - The device will prompt to enter Aadhaar Number / Virtual ID, Customer Name and select of Bank Name followed by capturing Biometric (Finger Print) of the Customer.
    - On successful authentication Balance will be displayed on screen with an option to PRINT the receipt.

### ii) Cash Withdrawal:

- The device will prompt to enter Aadhaar Number / Virtual ID, Customer Name, select Bank Name and enter Cash Withdrawal Amount followed by capturing Biometric (Finger Print) of the Customer.
- On successful authentication the Cash Withdrawal Details will be displayed on screen with an option to PRINT the receipt.
- If the transaction is successful the BC (Agent) will hand over the withdrawal amount to the Customer.
- The Receipt can be shared with the customer and a copy can be kept with the Agent.

#### iii) Fund Transfer:

- The device will prompt to enter Aadhaar Number / Virtual ID, Customer Name, Transfer Amount, Beneficiary Aadhaar Number and select Beneficiary Bank Name.
- After entering the details authentication is done using Biometric (Finger Print) of the Customer.
- On successful authentication the Transfer Details will be displayed on screen with an option to PRINT the receipt.
- The Receipt can be shared with the customer and a copy can be kept with the Agent.

#### vi) Mini Statement:

- On selecting the Mini Statement Option device will prompt to enter Aadhaar Number / Virtual ID, Customer Name and select Bank Name followed by Capturing Biometric (Finger Print) of the Customer.
- On successful authentication the Mini Statement (Last 10 transactions & Available Balance) of the Account will be displayed on screen with an option to PRINT the receipt.

# c) eKYC

- i) Aadhaar EKYC
- ii) Aadhaar Tokenization